# **Deploy Document**

## for SISCalendar

Prepared by Ethan Mick Zach Masiello Michael Caputo Shawn Thompson Organization: SIS.io

### **Revision History**

| Name    | Date   | Reason For Changes | Version |
|---------|--------|--------------------|---------|
| Initial | 3/1/14 | First version      | 1.0     |

Building the Project Deploying the App Deploying to Dev by transferring WAR file directly to server To view the logs Deploy to Dev Deploy to Test Deploy to Production

#### **Building the Project**

- Inside of Eclipse, expand the build directory in the project.
- Right click the build.xml file, and go to Run as -> Ant.
- A WAR file will be generated in the dist folder.

#### Deploying the App

\*\* Note: All of these processes assume that you have imported the SISCalendar into Eclipse.

#### Deploying to Dev by transferring WAR file directly to server

- 1. Create TeamBuilder.war in Eclipse
- 2. Open up WinSCP or FileZilla or another SCP method
- 3. Connect to siscalendardev.rit.edu
- 4. Drag the newly created sisCalendar.war into your home directory and overwrite the existing sisCalendar.war if there is one there.
- 5. Open up Terminal or PuTTY.
- 6. SSH into <u>siscalendardev.rit.edu</u>
- 7. Enter "sudo su webapps"
- 8. Enter cp /home/<username>/sisCalendar.war ~/staging/sisCalendar.war
- 9. Enter *bin/cluster/chgMgmt/deploySisCalendar*
- 10. Application will deploy

#### Deploy to Dev

- 1. Run ANT script in SISCalendar project, and generate a WAR file (file is created in "dist" directory)
- 2. Copy or Move newly created WAR file to the "rc\_dev" folder in the SVN project.
- 3. Commit the rc\_dev folder into SVN.
- 4. SSH into Development Server
  - a. On Windows:
    - i. Use PuTTY with the following :
    - ii. hostname : siscalendardev.rit.edu
    - iii. port : 22
    - iv. username : "student employment account"
    - v. password : "Student Employment Account Password"

- b. On Mac/Linux
  - i. Use Terminal:
  - ii. ssh "student employment account"@siscalendardev.rit.edu
  - iii. password : "student employment account password"
- 5. Enter the following command : sudo su webapps
- 6. Enter your student employment credentials when prompted
- 7. Navigate to the releases directory : cd /home/webapps/bin/releases/
- 8. Use the Get Dev script : ./sisCalendarGetDev
- 9. Enter your student employment credentials when prompted
- 10. Navigate to the app directory : cd /home/webapps/bin/app/
- 11. Use the deployment script : ./deploySisCalendar
- 12. After a few minutes the application will be running.

#### **Deploy to Test**

- 1. SSH into the Development Server using the instructions in step 4 of the Deploy to Dev.
- 2. Navigate to the /releases directory : cd /home/webapps/bin/releases/
- 3. Run the promote to test script : ./promoteSisCalendarToTest
- 4. Wait for script to finish to running
- 5. SSH into the Test Server
  - a. On Windows:
    - i. Use PuTTY with the following :
    - ii. hostname : siscalendartest.rit.edu
    - iii. port : 22
    - iv. username : "student employment account"
    - v. password : "Student Employment Account Password"
  - b. On Mac/Linux:
    - i. Use Terminal with the following:
    - ii. ssh "student employment account"@siscalendartest.rit.edu
    - iii. password : "student employment account password"
- 6. Enter the following command : sudo su webapps
- 7. Enter your student employment credentials when prompted
- 8. Navigate to the releases directory : cd /home/webapps/bin/releases/
- 9. Use the Get Test Script : ./sisCalendarGetTest
- 10. Navigate to the app directory : cd /home/webapps/bin/app/
- 11. Run the deploy script : ./deploySisCalendar
- 12. Wait a few minutes for script to run and server to start up, and application should be running on : <u>https://siscalendartest.rit.edu/sisCalendar/</u>

#### **Deploy to Production**

 When testing is complete on the test server, you must contact a member of the ITS EWA team in order to have them push the application to production.